### 〈教員用〉「森のテスト|を準備する (進級後も継続して利用)

## 旧年度(旧々年度)の「アカウント名とパスワード」(「教員用」「生徒用」)を、新年度も引き続き使用します。

- ◆ 新年度から学年に入られる先生で「教員アカウント」をお持ちでない場合は、ご案内メール文中の、 「②森のテスト マニュアル 教員用\_簡易版」を参照して、アカウントを新規にご登録ください。
- ◆ 新年度から学年に転入された生徒さんには、弊社から「生徒アカウント名/パスワード」を発行します。 ご案内メールへの返信にてお申し付けください。

#### 【1】「教員アカウント」に「新年度」の「学校利用コード」を登録します。

ご案内メール文中の「新年度」の「学校利用コード」を登録する と、「新年度」のクラス作成、テスト作成ができるようになります。 旧年度の「期限」が1年間延長されるのではなく、旧年度のとな りに、新年度用の新校舎が建設されるイメージです。 新旧の校舎が公式に利用できる期間はともに1年間ですが、3月 1日~4月30日は、生徒(アカウント)の校舎やクラスの移動に備

えて、両方の校舎に出入りできる期間になっています。

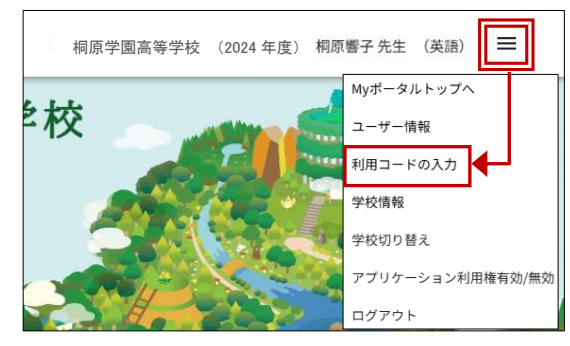

| 右図は継続3年目の例です。                                                                     | きりはらの森の学校                                                               | 利用コードの入力                            | 桐原学園高等学校 (20 | 024 年度) 桐原響子 先生 | (英語) 🗮 |          |
|-----------------------------------------------------------------------------------|-------------------------------------------------------------------------|-------------------------------------|--------------|-----------------|--------|----------|
| 23年度の校舎は24年4月30                                                                   |                                                                         |                                     |              |                 |        |          |
| 日に閉鎖されていて現在は利                                                                     | 学校利用コードを入力できます。                                                         | 0                                   |              |                 |        |          |
| 用できません。                                                                           |                                                                         |                                     |              |                 |        |          |
| 24 年度の旧校舎は 25 年 4 月<br>30 日までは利用できますが、<br>それを過ぎると強制的に閉鎖<br>されます。<br>旧校舎内の「クラス」も閉鎖 | 学校利用コードの新規登録<br>桐原書店から発行された学校利<br>ご自身の担当教科を選択してください<br>XXXXXXXXXXXXXXXX | 録<br>用コードを入力して有効化してください<br>∧: ● 英語( | ℃ 国語         |                 | →有効化・  |          |
| されるため、5月1日になる                                                                     | 登録済みの学校利用コー                                                             | F                                   |              |                 |        |          |
| と、そのクフス(の生徒)に向                                                                    | 学校名                                                                     | 年度                                  | 期限           |                 |        |          |
| けた、テストの送受信はでき                                                                     | 桐原学園高等学校                                                                | 2023 年度                             | 2024/04/30   |                 |        |          |
| なくなります。                                                                           | 桐原学園高等学校                                                                | 2024 年度                             | 2025/04/30   |                 | 無効化    |          |
|                                                                                   | 桐原学園高等学校                                                                | 2025 年度                             | 2026/04/30   |                 | 無効化    | <b>4</b> |
|                                                                                   |                                                                         |                                     |              |                 |        |          |

【2】(新年度の)「アプリケーション利用権 有効/無効」を「有効」の状態にします。

「新年度」の「クラス利用コード」を「登録(有効化)」 しただけでは、新校舎が建設されただけで、校門は閉じ られたままです。「アプリケーション利用権」を「有効」 にすることで、新校舎内への立ち入りができるように なります。

新校舎に入れないと、教室に「クラス」のプレートを取 り付ける=「クラスの作成」などの操作もできません。

そのため、メニューには「クラス情報」の項目がまだ表 示されません。

「アプリケーション利用権」を「有効」にすると、新旧 どちらの校舎・クラスを利用するか、メニューの「学校 切り替え」で選択できます。

また、「設定」アイコン = のメニューに、

「森のテスト for Teachers マニュアル」が表示され、閲覧できるようになります。

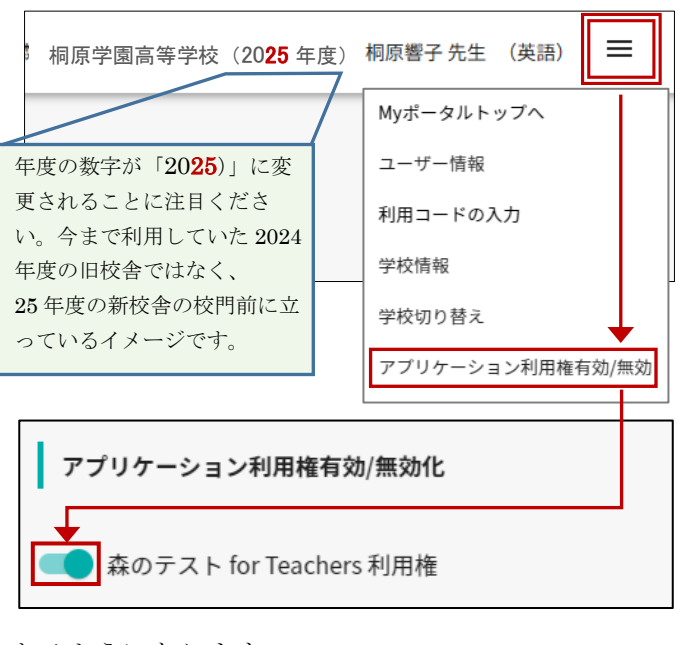

# 【3】<u>新年度</u>の「クラス」を作成します。

手順は「森のテスト for Teachers マニュアル」の16~17ページおよび下図をご参照ください。

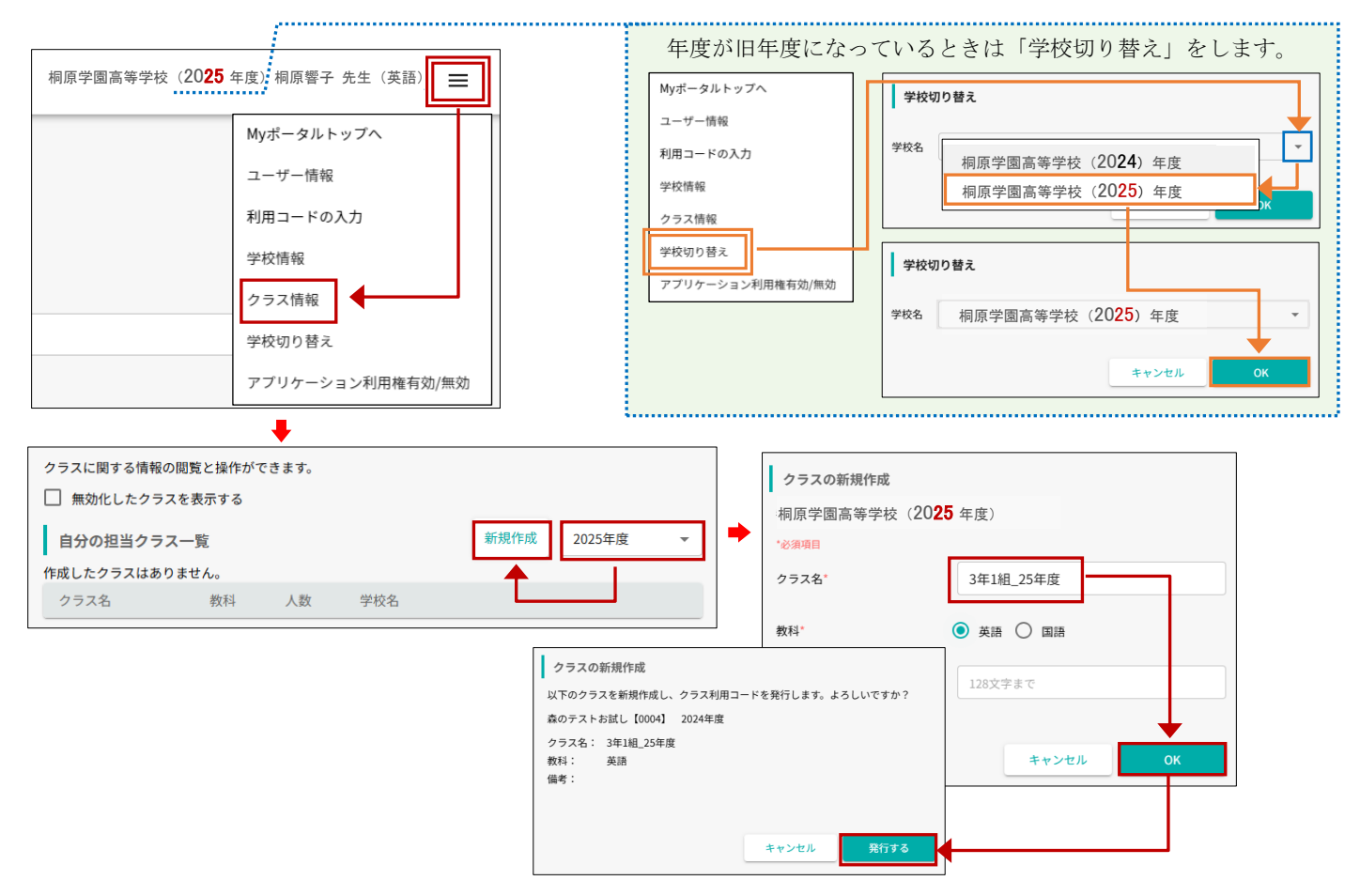

# 【4】作成された新年度クラスの「クラス 利用コード」を確認し、該当クラスの生 徒に提示します。

手順は「森のテスト for Teachers マニ ュアル」17~18 ページおよび右図を ご参照ください。

| クラスに関する情報の閲覧と操作ができます                                                     | б° о                                     |
|--------------------------------------------------------------------------|------------------------------------------|
| 自分の担当クラス一覧                                                               | 新規作成 2025年度 👻                            |
| クラス名 教科 人数                                                               | 学校名                                      |
| 3年1組_25年度 英語 0                                                           | 桐原学園高等学校 無効化                             |
|                                                                          |                                          |
| く 3年1組_25年度                                                              |                                          |
|                                                                          | クラスの無効化 クラス利用コードを表示                      |
|                                                                          |                                          |
| クラス設定                                                                    | 桐原学園高等学校(2025 年度) 編集                     |
| クラス名: 3年1組_25年度                                                          |                                          |
| 教科: 英語                                                                   |                                          |
| クラス利用コード                                                                 | ×                                        |
| クラス利用コードを発行しました。生徒がこ<br>ることが可能になります。<br>印刷するなど任意の方法で、対象の生徒に提<br>クラス利用コード | のクラス利用コードを入力することにより、クラスに参加す<br>!示してください。 |

※「クラス利用コード」は「クラス」ごとに 異なります。

### 生徒側の手順と生徒への指示内容

# 【5】 新年度の「クラス利用コード」を登録させ、必要なら、「学籍番号/出席番号」 を修正させます。

ご案内メールに添付の、

「〈生徒用〉「森のテスト」を準備する(進級後も継続して利用する)」

が生徒側の手順となります。

あらかじめ生徒に提示または配布してから手順を指示していただくと、生徒側の 作業が円滑に進みます。

「学籍番号/出席番号」については、すでに、クラスや出席番号が連想できる4桁の数字(前半の1~2桁で組、後半の2桁で出席番号)などを入力するよう指示 されているかもしれませんが、未実施の場合は是非ご検討ください。

「〈生徒用〉「森のテスト」を準備する(進級後も継続して利用する)」

では以下のように記載されていますので、別のルールで入力させたい場合は、生 徒にルールをご指示ください。具体的な入力例も記載されています。

- (a) 先生から指示がある場合は、その指示通りに入力します。
- (b) 先生から指示が無い場合は、旧年度と同じルールか、
  - (組)「1~2桁\*」+(番号)「2桁」で入力します。

\*10 組以上ある場合は2桁にします(右囲み参照)。

なお、生徒が誤って入力した「学籍番号/出席番号」は教員側の「クラス情報」 で修正できます(生徒自身も「ユーザー情報」で修正できます)。修正したい生徒 アカウント名を左クリック(タップ)で選択し、修正します。

「アカウント名」についても修正することが可能ですが、操作は生徒側のみで可能なため、「学籍番号/出席番号」のようにあとから教員側で修正することはできません。

「〈生徒用〉「森のテスト」を準備する(進級後も継続して利用する)」

では、生徒の注意を喚起するため、

「アカウント名」の変更もできますが、勝手に変更せず、必ず先生の指示に従います。指示が無ければ変更 しません。

と記載されています。

| 《玉使用                                                                                                    | ( 1889/TXF)                                                                                                    | ての第10 (運転                                                                                                    | 10.0 融設して利用                                                                                                    | 110/                                                                                                    |
|----------------------------------------------------------------------------------------------------|----------------------------------------------------------------------------------------------------|----------------------------------------------------------------------------------------------------|----------------------------------------------------------------------------------------------------|----------------------------------------------------------------------------------------------------|
| 旧年度(旧々年度                                                                                                    | の「アカウント                                                                                                    | 名とバスワード」を、                                                                                                    | 新年度も引き続                                                                                                    | き使用します。                                                                                                    |
| 「記 URL から桐原書店」                                                                                                    | WEB サイトの「                                                                                                    | きりはらの森の学校。                                                                                                    | の「Myポータ」                                                                                                    | レ」ページに進み、                                                                                                    |
| ttps://www.kirihara-m                                                                                                    | orinogakko.jp/m                                                                                                    | Introque                                                                                                    | QR =                                                                                                    | - F > 02540                                                                                                    |
| アイン」を左クリック(                                                                                                    | タップ) して、1                                                                                                    | 「カウント名とバスり                                                                                                    | ードを入力します                                                                                                    | - 74633                                                                                                    |
| f=91                                                                                                    |                                                                                                    |                                                                                                    | DICO DE LOS                                                                                                    |                                                                                                    |
|                                                                                                    | C. 50550                                                                                                    |                                                                                                    |                                                                                                    |                                                                                                    |
| 学し きりはりの<br>11 Employ                                                                                                    | 0 9年 の子 校<br>ueo serve                                                                                                    |                                                                                                    | R                                                                                                    |                                                                                                    |
| anacaa                                                                                                    |                                                                                                    | 9 (30 MB) - FANJMANER<br>2011                                                                                             |                                                                                                    |                                                                                                    |
| もっぽ ニー そん 「アカウ                                                                                                    | ント名」と「バス                                                                                                    | ワード」でログインし                                                                                                    |                                                                                                    |                                                                                                    |
|                                                                                                    |                                                                                                    |                                                                                                    |                                                                                                    |                                                                                                    |
| グインできたら、画面                                                                                                    | の右上階のアイ:                                                                                                    | マ「■」を左クリ                                                                                                    | 77 01                                                                                                    | ■」の左側は通常、あなたよ                                                                                                    |
| ッグインできたら、画面<br>ップ)して、メニューの                                                                                                    | の右上端のアイ:<br>「利用コードの)                                                                                                    | ロン「≡」を左クリ<br>(力」を選択します。                                                                                                   | マク<br>図 [目<br>入力し                                                                                                    | ■」の左側は通常、あなたま<br>た「名称」が表示されます。                                                                                                    |
| (ダインできたら、画面<br>(ダインできたら、画面<br>(ダインできたら、画面<br>(オート)                                                                                                    | の右上端のアイ:<br>「利用コードの〕<br>[の「クラス利用:                                                                                                    | ロン「 ═」を左クリ<br>(力」を選択します。<br>ロード」を入力し、                                                                                     | マク<br>(朝 (三<br>入力し                                                                                                    | <ul> <li>このた例は通常、あなたさた</li> <li>た「条約」が表示されます。</li> <li>RBX#04 二</li> </ul>                                                                                                    |
| (ダインでまたら、画面<br>) ブ)して、メニューの<br>(から提示された、新年時<br>5%) ボタンを左クリッ                                                                                                    | の右上階のアイ=<br>「利用コードの」<br>[の「クラス利用=<br>ク(タップ)しま                                                                                                    | ロン「 ☰」を左クリ<br>(力」を選択します。<br>ロード」を入力し、<br>しす。                                                                              | 79 B(E                                                                                                    | □ の左側は通信、あなたまた「名称」が表示されます。           ■           ●           ●           ●           ●           ●           ●           ●           ●           ●           ●           ●           ●           ●           ●           ●           ●           ●           ●           ●           ●                                                                                                    |
| ・マインできたら、画面<br>>プ)して、メニューの<br>(から提示された、新年後<br>5%)ボタンを左クリック<br>(タック)ック(タッ)                                                                                                    | の右上端のアイ=<br>「利用コードの)<br>[の「クラス利用=<br>ク(タップ)しま<br>プ)します。                                                                                                    | ロン「 ☰」を左クリ<br>(力」を選択します。<br>ロード」を入力し、<br>たす。                                                                              | 7 9 8 (E<br>ληυ                                                                                                    | <ul> <li>」の左側は通常、あなたさた「名貌」が表示されます。</li> <li>NBRART 0.4 二</li> <li>NBRART 0.4 二</li> <li>NBRART 0.4 二</li> </ul>                                                                                                    |
| * マインできたら、画面<br>>フプ)して、メニューの<br>から提示された、新年度<br>分化」ボタンを左クリッ<br>く)を左クリック(タッ<br>1560歳の学校 利用コードの                                                                                                    | の右上端のアイ=<br>「利用コードの〕<br>(の「クラス利用=<br>ク(タップ)しま<br>プ)します。<br>入力                                                                                                    | ロン「 ■」を左クリ<br>(力」を選択します。<br>ロード」を入力し、<br>たす。<br>8848                                                                      |                                                                                                    | <ul> <li>」の左綱は通常、みなたさた「糸袋」が表示されます。</li> <li>BBXEさん 単</li> <li>BFXEさん 単</li> <li>BFXE</li> <li>BFXE</li> <li>BFXE</li> <li></li></ul>                                                                                                    |
| ッグインできたら、画面<br>ップ)して、メニューの<br>から提示された、新年月<br>外() ボタンを左クリッ<br>() を左クリック(タッ<br>1660歳の学校 利用コードの                                                                                                    | の右上端のアイ:<br>「利用コードの)<br>(の「クラス利用:<br>ク (タップ) しま<br>プ) します。<br>入力                                                                                                    | ロン「 ■」を左クリ<br>(力」を選択します。<br>ロード]を入力し、<br>ます。<br>8848                                                                      | 77 B FE XADE                                                                                                    | □ の広観は通常、あなたさ<br>た「私引」が用すされます。<br>Naget 0.6 ■<br>Naget 0.6 ■<br>Naget 0. |
| マグインできたら、画面<br>ップ)して、メニューの<br>から提示された、新年月<br>外に」ボタンを左クリッ<br>(」を左クリック(タッ<br>1660歳の学校 利用コードの                                                                                                    | の右上端のアイ:<br>「利用コードの」<br>[の[クラス利用:<br>ク (タップ) し;<br>プ) します。<br>入力                                                                                                    | ロン「■」をなクリ<br>(力」を選択します。<br>ロード」を入力し、<br>はず。                                                                               | 77 U (2<br>, , , ), L                                                                                                    | □ の広観は通常、あなたさた「吊田」が用います。<br>た「吊田」が用います。<br>Nay(= 56 トップへ<br>3-サー報報<br>税用2- F 03.5)<br>407. ト br 3kern マニュア6<br>077. ト                                                                                                    |
| パインできたら、画面<br>パブ)して、メニューの<br>たら提示された、新年月<br>外に」ボタンを左クリック<br>に560歳の学校 利用コードの<br>1880-153/55955.                                                                                                    | の右上端のアイ:<br>「利用コードの」<br>(の「クラス利用:<br>ク(タップ)しま<br>プ)します。<br>入力                                                                                                    | ロン「三」を左クリ<br>(力」を選択します。<br>ロード」を入力し、<br>にす。                                                                               | 77 B (2                                                                                                    | 」のた例は通信、みなたさ<br>た「名前」が表示されます。<br>りが「うちトラブへ<br>ユーマー毎<br>個二・アロス】<br>日日二・日本<br>日日二・日本<br>日日二・日本<br>日日二・日本<br>日日二・日本<br>日日二・日本<br>日日二・日本<br>日日二・日本<br>日日二・日本<br>日日二・日本<br>日日二・日本<br>日日二・日本<br>日日二・日本<br>日日二・日本<br>日二・日本<br>日二・日本<br>日二・日本<br>日二・日本<br>日二・日本<br>日二・日本<br>日二・日本<br>日二・日本<br>日二・日本<br>日二・日本<br>日二・日本<br>日二・日本<br>日二・日本<br>日二・日本<br>日二・日本<br>日二・日本<br>日二・日本<br>日二・日本<br>日二・日本<br>日二・日本<br>日二・日本<br>日二・日本<br>日二・日本<br>日二・日本<br>日二・日本<br>日二・日本<br>日二・日本<br>日二・日本<br>日二・日本<br>日二・日本<br>日二・日本<br>日二・日本<br>日<br>二・日本<br>日<br>二・日本<br>日<br>二・日本<br>日<br>二・日本<br>日<br>二・日本<br>日<br>二・日本<br>日<br>二・日本<br>日<br>二<br>二<br>日<br>二<br>日<br>二<br>日<br>二<br>日<br>二<br>日<br>二<br>日<br>二<br>日<br>二<br>日<br>二                                                                                                    |
| (ダインできたら、前面<br>(グブ)して、メニューの<br>(から提示された、新年現<br>(地)、メジェンを応うリック<br>(タマンをなりック<br>(タマンをない)、<br>(日本の)、<br>(日本の)、<br>(日本)、<br>(日本))<br>(日本) (日本)<br>(日本) (日本)<br>(日本) (日本)<br>(日本))<br>(日本) (日本)<br>(日本) (日本)<br>(日本) (日本)<br>(日本))<br>(日本) (日本)<br>(日本) (日本)<br>(日本))<br>(日本) (日本))<br>(日本) (日本))<br>(日本) (日本))<br>(日本) (日本))<br>(日本))<br>(日) | の右上端のアイ=<br>「利用コードの」<br>(の「クラス利用=<br>ク (タップ) しま<br>プ) します。<br>Aカ                                                                                                    | ロン「≕」を左クリ<br>(力」を選択します。<br>コード」を入力し、<br>(す。                                                                               | 77 0.5<br>,,,,,,,,,,,,,,,,,,,,,,,,,,,,,,,,,,,,                                                                                                    | 」のた料は送来、みなたな<br>(本県)が美市されます。<br>NB2KE 3人 ■<br>NB(= 9.5 b × 7 ∧<br>3 - ∀ - 4 N<br>RB - × P ∧ 5 /<br>0 - 7 / 4 N<br>RB - × P ∧ 5 /<br>0 - 7 / 5 × 1 × 2000 × 7 × 3 × 5 × 5 × 5 × 5 × 5 × 5 × 5 × 5 × 5                                                                                                    |
| ペインできたら、面近<br>ップ)して、メニューロ<br>いかし表示された、新作用<br>が、ボタンを左クリッ<br>に)をたクリッ()<br>たたをクリッ()<br>たたをクリッ()<br>たたをクリッ()<br>たたをクリッ()<br>たたをクリッ<br>()<br>たたをクリッ<br>()<br>たたをのり、<br>()<br>たたをのし、<br>()<br>()<br>()<br>()<br>()<br>()<br>()<br>()<br>()<br>()<br>()<br>()<br>()                                                                                                    | の右上端のアイ:<br>「利用コードの」<br>(の「クラス利用::<br>ク (タップ) しま<br>プ) します。<br>Aカ                                                                                                    | ロン「三」を左クリ<br>(力」を選択します。<br>ロード)を入力し、<br>(す。                                                                               |                                                                                                    | ○ の気限は最美、あなたた。<br>(本税): 必要用きたます。<br>(税): 少し、(本税): 少量のきたす。<br>(税): (本税): 少し、(本税): (本税): (本税): (本税): (本税): (本税): (本税): (本税): (本税): (本税): (本税): (本税): (本税): (本税): (本税): (本税): (本税): (本税): (本税): (本税): (本税): (本税): (本税): (x, (x, (x, (x, (x, (x, (x, (x, (x, (x,                                                                                                    |
| ・ (メインできたら、画面<br>・グインできたら、画面<br>からも見示された、新年週<br>(ジージン)して、メニューロ<br>(ジージン)(ジージン)(ジージン)(ジージン)<br>(ジージン)(ジージン)(ジージン)(ジージン)<br>(ジージン)(ジージン)(ジージン)(ジージン)<br>(ジージン)(ジージン)(ジージン)(ジージン)<br>(ジージン)(ジージン)(ジージン)(ジージン)<br>(ジージン)(ジージン)(ジージン)(ジージン)<br>(ジージン)(ジージン)(ジージン)(ジージン)(ジージン)<br>(ジージン)(ジージン)(ジージン)(ジージン)(ジージン)<br>(ジージン)(ジージン)(ジージン)(ジージン)(ジージン)(ジージン)<br>(ジージン)(ジージン)(ジージン)(ジージン)(ジージン)(ジージン)<br>(ジージン)(ジージン)(ジージン)(ジージン)(ジージン)(ジージン)<br>(ジージン)(ジージン)(ジー)(ジージン)(ジージン)(ジージン)(ジージン)(ジージン)(ジージン)(ジージン)(ジージン)(ジージン)(ジー)(ジージン)(ジージン)(ジージン)(ジー)(ジージン)(ジー)(ジー)(ジージン)(ジー)(ジー)(ジージン)(ジー)(ジー)(ジー)(ジー)(ジー)(ジー)(ジー)(ジー)(ジー)(ジー                                                                                                    | の右上端のデイ=<br>「利用コードの」<br>「の「クラス利用=<br>ク(タップ)しま<br>プ)します。<br>入力                                                                                                    | ロン「三」を広クリ<br>(力」を選択します。<br>ニード3を人力し、<br>して、<br>のののの<br>のののの<br>のののの<br>のののの<br>ののののの<br>のののののの<br>のののののの                  | 79 U (E A)                                                                                                    | ■)の広報に通信、あなたた<br>た「本和」が展示されます。<br>報知(************************************                                                                                                    |
| ・ (メインできたら、画面<br>・から見示された、前年回<br>(メランできたら、画面<br>・から見示された、前年四<br>(メランとなたタリック<br>(タンクシント)<br>・ (シーン・<br>・ (シーン・<br>・<br>・ (シーン・<br>・ (シーン・<br>・ (シーン・<br>・ (シーン・<br>・ (シーン・<br>・ (シーン・<br>・)))))))))))))))))))))))))))))))))))                                                                                                    | の右上端のアイ=<br>「利用コードの」<br>(の「クラス利用=<br>ク(タップ)し」<br>プ)します。<br>入力<br>matricese。<br>(c) (の)<br>() () () () () () () () () () () () () (                                                                                                    | av 「三」をおクリ<br>(力)を選択します。<br>ニード3を入力し、<br>す。<br>80000<br>9000 のクラス名が長石                                                     | 7 9 (1) (2) (1) (2) (2) (2) (2) (2) (2) (2) (2) (2) (2                                                                                                    | )の広報に通便、あなた式<br>た「年間」の前の方式ます。<br>(報知式)の人<br>(報知式)の人<br>(報知式)の人<br>(第一一一年間)<br>(第一一一年間)<br>(第一一<br>(第一一)<br>(第一一)<br>(第一)<br>(第                                                                                                    |
| (メインできたら、画面<br>(ダインできたら、画面<br>(ダインできたら、画面<br>(ダインできたら、メニューの<br>(メール)(メール)(メール)(メール)<br>(メール)(メール)(メール)(メール)(メール)<br>(メール)(メール)(メール)(メール)(メール)<br>(メール)(メール)(メール)(メール)(メール)<br>(メール)(メール)(メール)(メール)(メール)(メール)(メール)<br>(メール)(メール)(メール)(メール)(メール)(メール)(<br>(メール)(メール)(メール)(メール)(メール)(<br>(メール)(メール)(メール)(メール)(メール)(<br>(メール)(メール)(メール)(メール)(メール)(<br>(メール)(メール)(メール)(メール)(<br>(メール)(メール)(メール)(<br>(メール)(メール)(メール)(<br>(メール)(メール)(メール)(<br>(メール)(メール)(<br>(メール)(メール)(<br>(メール)(メール)(<br>(メール)(×ール)(<br>(メール)(×ール)(<br>(メール)(×ール)(<br>(メール)(×ール)(<br>(メール)(×ール)(<br>(メール)(×ール)(<br>(メール)(×ール)(<br>(メール)(×ール)(<br>(メール)(×ール)(<br>(メール)(×ール)(<br>(メール)(×ール)(<br>(メール)(×ール)(<br>(メール)(×ール)(<br>(メール)(×ール)(<br>(メール)(×ール)(<br>(メール)(×-ル)(<br>(メール)(×-ル)(<br>(メール)(×-ル)(<br>(×-ル)(×-ル)(<br>(×-ル)(×-ル)(<br>(×-ル)(×-ル)(<br>(×-ル)(×-ル)(<br>(×-ル)(×-ル)(<br>(×-ル)(×-ル)(<br>(×-ル)(×-ル)(<br>(×-ル)(×-ル)(<br>(×-ル)(×-ル)(<br>(×-n)(×-n)(<br>(×-n)(×-n)()))))))))))))))))))))))))))))                                                                                                    | の右上端のブイ:<br>[利用コードの]<br>(の[クラス利用コ<br>グ)します。<br>入力<br>にににとい、<br>12 8000<br>15 1000<br>15 1000<br>10 1000<br>10 10 | ロン「≕」をおクリ<br>(力」を選択します。<br>(一下)を入力し、<br>(す。<br>(日ののクラス名が展示<br>(で)の表示え名が展示<br>(で)の表示え名が展示                                  | 79 (0.7<br>3, 7)<br>0, 10<br>0, 10<br>10, 10<br>10, 10<br>10<br>10<br>10<br>10<br>10<br>10<br>10<br>10<br>10<br>10<br>10<br>10<br>1                                                                                                    | E)の太陽に通常、あなた式<br>大「常能」が見守されます。<br>別が「=93キップへ」<br>コーザー報目<br>間目:===================================                                                                                                    |
| ・ と、く、マン・マン・ア・ア・ア・ア・ア・ア・ア・ア・ア・ア・ア・ア・ア・ア・ア・ア・ア・                                                                                                    | の右上端のデイ:<br>「利用コードの」<br>(の[クラス考用]<br>の[クラス考用]<br>プ)します。<br>た<br>た<br>に<br>に<br>に<br>に<br>に<br>の<br>に<br>の<br>に<br>の<br>に<br>の<br>に<br>の<br>し<br>、<br>の<br>、<br>の<br>、<br>い<br>し<br>ま<br>、<br>、<br>、<br>、<br>の<br>、<br>い<br>、<br>い<br>、<br>い<br>、<br>い<br>、<br>、<br>、<br>、<br>、<br>、<br>、<br>、<br>、<br>、<br>、<br>、<br>、                                                                                                    | コン「三」を起クリ<br>(次)を選択します。<br>コード」を入力し、<br>はす。<br>88000<br>単位ののクラス名が展示<br>ののクラス名が展示<br>9000000000000000000000000000000000000 | 7 9 0 12<br>7 9 0,72<br>0,72<br>0,72 | ■)の気能に通信、あなたス<br>な「常能」が目示されます。           ●         ●           ●         ●           ●         ●           ●         ●           ●         ●           ●         ●           ●         ●           ●         ●           ●         ●           ●         ●           ●         ●           ●         ●           ●         ●           ●         ●           ●         ●           ●         ●           ●         ●           ●         ●           ●         ●           ●         ●           ●         ●           ●         ●           ●         ●           ●         ●           ●         ●           ●         ●           ●         ●           ●         ●           ●         ●           ●         ●           ●         ●           ●         ●           ●         ●           ●         ●           ●         ●                                                                                                    |
|                                                                                                    | の右上端のアイ:=<br>「利用コードの」<br>(ロ(クラス利用:<br>ク(タップ)します。<br>入力<br>nL1005%<br>(エーロードの)<br>(ロードの)<br>(タップ)します。<br>(クラス和用:<br>(ロードの)<br>(ロードの)<br>(マラス和用:<br>(ロードの)<br>(ロードの)<br>(ロードの)<br>(ロードの)<br>(ロードの)<br>(ロードの)<br>(ロードの)<br>(ロードの)<br>(ロードの)<br>(ロードの)<br>(ロードの)<br>(ロードの)<br>(ロードの)<br>(ロードの)<br>(ロードの)<br>(ロードの)<br>(ロードの)<br>(ロードの)<br>(ロードの)<br>(ロードの)<br>(ロードの)<br>(ロードの)<br>(ロードの)<br>(ロードの)<br>(ロードの)<br>(ロードの)<br>(ロードの)<br>(ロードの)<br>(ロードの)<br>(ロー<br>(クラス利用:=<br>(コードの)<br>(ロー)<br>(フラス利用:=<br>(ロー)<br>(ロー)<br>(ロー)<br>(ロー)<br>(ロー)<br>(ロー)<br>(ロー)<br>(ロー)                                                                                                    | シ「三」をなりつい、<br>(ス)、(ス)、を選択します。<br>に一下)を入力し、<br>にす。                                                                         | 77 0.2<br>77 0.2<br>0.4<br>0.4<br>0.4<br>0.4<br>0.4<br>0.4<br>0.4<br>0.4<br>0.4<br>0.4                                                                                                    | <ul> <li>うた際に達使、あなたまます。</li> <li>イド能し、ジボオクスます。</li> <li>マボッチャック、</li> <li>マボッチャック、</li> <li>マボッチャック、</li> <li>ロクラットの入り、</li> <li>ロクラットの入り、</li> <li>ロクラットの人り、</li> <li>ロクラット・</li></ul>                                                                                                    |

250311

| さりはらの森の学校 利用コ                                                                                                    | ードの入力                                                                                                | 88.8.8 S.                                                                                                    |                                                                                             |
|----------------------------------------------------------------------------------------------------|----------------------------------------------------------------------------------------------------|----------------------------------------------------------------------------------------------------|---------------------------------------------------------------------------------------------|
| クラス利用コードを入力できます。                                                                                                    |                                                                                                    | Hyd-25+y7∧<br>□-∀-5%                                                                                                    |                                                                                             |
| 0.07887-206888                                                                                                    |                                                                                                    | 利用コードの入力                                                                                                    |                                                                                             |
| 教員から発行されたクラス利用コードを入う                                                                                                    | りして敵殺狂してください。                                                                                        | 直のテスト for Studentsマニュアル                                                                                                    |                                                                                             |
| クラス利用コードを入力                                                                                                    |                                                                                                    | D7791                                                                                                    |                                                                                             |
| 11日本のクラス形用コード                                                                                                    |                                                                                                    |                                                                                                    |                                                                                             |
| 20100.24 010                                                                                                    | 2014 19:00                                                                                           | 42922494                                                                                                    |                                                                                             |
| 2月11년,25月度                                                                                                    | 2020年後                                                                                               | 机芯中器具体中位                                                                                                    |                                                                                             |
| *10 肥以上あ                                                                                                    | OWNERS 2個にします                                                                                        | 0.000 mm/s A 80.9.26 = [A001 Z (8) 4284                                                                                                    |                                                                                             |
| 、力が終わったら、「OK」を<br>(下国は「1組1番」(101)か(<br>My <b>ボータル</b>                                                                                                    | 左クリック (タッ<br>5 (連続して)「7組<br>488.5824                                                                 | プ)します。<br>5 音」(715) になる例です。<br>コーデー研究の画面                                                                                                    | 109028                                                                                      |
| (力が終わったら、「OK」を<br>6 下同は「1相1番」(101)かく<br>Myボータル<br>ユーザー情報                                                                                                    | をクリック(タッ<br>5 (連級して)「7組<br>相目太田さん                                                                    | プ) します。<br>5 音」(715) になる例です。                                                                                                    | unose.                                                                                      |
| 、力が終わったら、「OK」を<br>(下回は「1相1番」(101)かく<br>Myボータル<br>ユーザー情報<br>:+W+0ユ-ザーオカントに取りませます。                                                                                                    | 2 たクリック (タッ<br>5 (連続して)「7 編<br>相目太田さん<br>編集できます。                                                     | グ)します。<br>5番)(715)になる例です。<br>■ 1-7-7時の編集<br>4歳<br>何日A10                                                                                                    |                                                                                             |
| 、力が終わったら、「OK」を<br>(下回は「1相1番」(101) かく<br>Myボータル<br>ユーザー情報<br>- PHPH-01-7-700>と3010年8月<br>- PHPH-01-7-700>と3010年8月                                                                                                    | 左クリック (タッ)<br>5 (連載して)「7組<br>相単スポテル<br>編集できます。                                                       | プ) します。<br>売) (15) になら例です。<br>二<br>年間<br>単元回<br>単元回<br>単元回<br>単元回<br>単元回<br>単元回<br>単元回<br>一<br>二<br>の<br>一<br>二<br>の<br>の<br>の<br>の<br>の<br>の<br>の<br>の<br>の<br>の<br>の<br>の<br>の                                                                                                    | 10002 e                                                                                     |
| (力が終わったら、「OK」を<br>「下同は「1相1番」(101)かく<br>Myボータル<br>ユーザー情報<br>こ約時40ユーザーアカウントに用する情報を<br>ご記録40ユーザーアカウント                                                                                                    | 左クリック (タッ<br>) (建設して)「7相<br>相単スポネル<br>#単てきます。                                                        | ア) します。<br>5 巻) (115) による-号 不能の意味<br>4 年<br>1 ユーラー 予照の意味<br>4 年<br>1 2 - 1 - 7 形のを描<br>4 年<br>1 2 - 1 - 7 形のを描<br>4 年<br>1 2 - 7 - 7 形のを描<br>4 年<br>1 2 - 7 - 7 形のを描<br>5 - 7 - 7 形のを描<br>5 - 7 - 7 - 7 - 7 - 7 - 7 - 7 - 7 - 7 - |                                                                                             |
| (力が終わったら、「OK」を<br>「THAL「AL」を」(101)かく<br>Myボータル<br>ユーマー情報<br>こ時時やロニマーアカウント<br>年間                                                                                                    | 左クリック (タッ<br>5 (絶殺して) [7 組<br>相原太田さら<br>編集できます。                                                      | 7) L±r.                                                                                                    |                                                                                             |
| (力が終わったら、「OK」を<br>下回は「1和1番」(00) かく<br>Myボークル<br>ユーザー開始<br>: 5000021-9-7302トに取する場合<br>に 2000002-9-7502ト                                                                                                    | 左クリック(タッ<br>5 (後載して)「7組<br>400.50266<br>400.50266                                                    | 27) L 27,                                                                                                    | ·                                                                                           |
| よかが終わったら、「OK」を<br>下回は「1単1番」(101) → イ<br>My( <b>ボータル</b><br>ユーザー情報<br>こ1時やローザー7ス02トに第16番目<br>(21日前やローザー7ス02ト)<br>第二日<br>第二日<br>第二日<br>第二日<br>第二日<br>第二日<br>第二日<br>第二日                                                                                                    | 左クリック (タッ<br>5 (組織して) [7組<br>相称にきまた。                                                                 | 27 L 27 1 2000                                                                                                    | ×                                                                                           |
| したが終わったら、「OK」を<br>下回は「1811年」(101)ます<br>(101)ます。<br>(1819年の)、<br>コーザー時間<br>こが時や3コーザーアカウントに削り後期<br>にのかや3コーザーアカウント<br>開たた<br>第二次の<br>第二次の<br>第二次の<br>第二次の<br>第二次の<br>第二次の<br>第二次の<br>に<br>(1819年の)、<br>(1819年の)、<br>(1819年の))<br>(1819年の)<br>(1819年の)<br>(1819年の))<br>(1819年の)<br>(1819年の)<br>(1819年の))<br>(1819年の)<br>(1819年の)<br>(1819年)<br>(1819年の)<br>(1819年の)<br>(1819年)<br>(1819年)<br>(1819年)<br>(1819年)<br>(1819年)<br>(1819年)<br>(1819年)<br>(1819年)<br>(1819年)<br>(1819年)<br>(1819年)<br>(1819年)<br>(1819年)<br>(1819年)<br>(1819年)<br>(1819年)<br>(1819年)<br>(1819年)<br>(1819年)<br>(1819年)<br>(1819年)<br>(1819年)<br>(1819年)<br>(1819年)<br>(1819年)<br>(1819年)<br>(1819年 | 左クリック (タッ<br>5 (組織して) 「7組<br>相称にわれ<br>編集でわれ、                                                         | 2) L 2 7.<br>5 (10) L 50 (477,<br>17-8068<br>40<br>40<br>40<br>40<br>40<br>40<br>40<br>40<br>40<br>40                                                                                                    | ↓                                                                                           |
| (力が終わったち、「OK」を<br>下回は「1単1章」(101) +-(<br>Myボータル<br>ユーザー機関<br>こがかやユーザーアルワントに取りませい<br>に対応やロユーザーアルワントに取りませい<br>に対応やロユーザーアルワントに取りませい<br>に対応やロユーザーアルワントに取りませい<br>になった。<br>このでの「日本」の「日本」の「日本」の「日本」の「日本」の「日本」の「日本」の「日本」                                                                                                    | 左クリック (タッ<br>3) (後秋して) [7組<br>888,58264<br>888,7827.                                                 | 27 LEF.                                                                                                    | ×                                                                                           |
| したが得わったらっ、FCK(そ<br>「アスBIC(1日 単)(3日)から<br>MSダークル<br>ユーザー地理<br>コーザー地理<br>コーサー地理<br>コーサー地理<br>コーサール型<br>コーサール型<br>コーサール<br>コーサール<br>コー<br>コーサール<br>コーサール<br>コーサー<br>コーサール<br>コーサール<br>コ                                                                                                    | <ul> <li>左クリック(タッ)</li> <li>(株社して)「24</li> <li>(株式)(1)(1)(1)(1)(1)(1)(1)(1)(1)(1)(1)(1)(1)</li></ul> | 2) LF,<br>4) (10) c20% (1) (1) (1) (1) (1) (1) (1) (1) (1) (1)                                                                                                    | -<br>-<br>-<br>-<br>-<br>-<br>-<br>-<br>-<br>-<br>-<br>-<br>-<br>-<br>-<br>-<br>-<br>-<br>- |